## **Installation Manual**

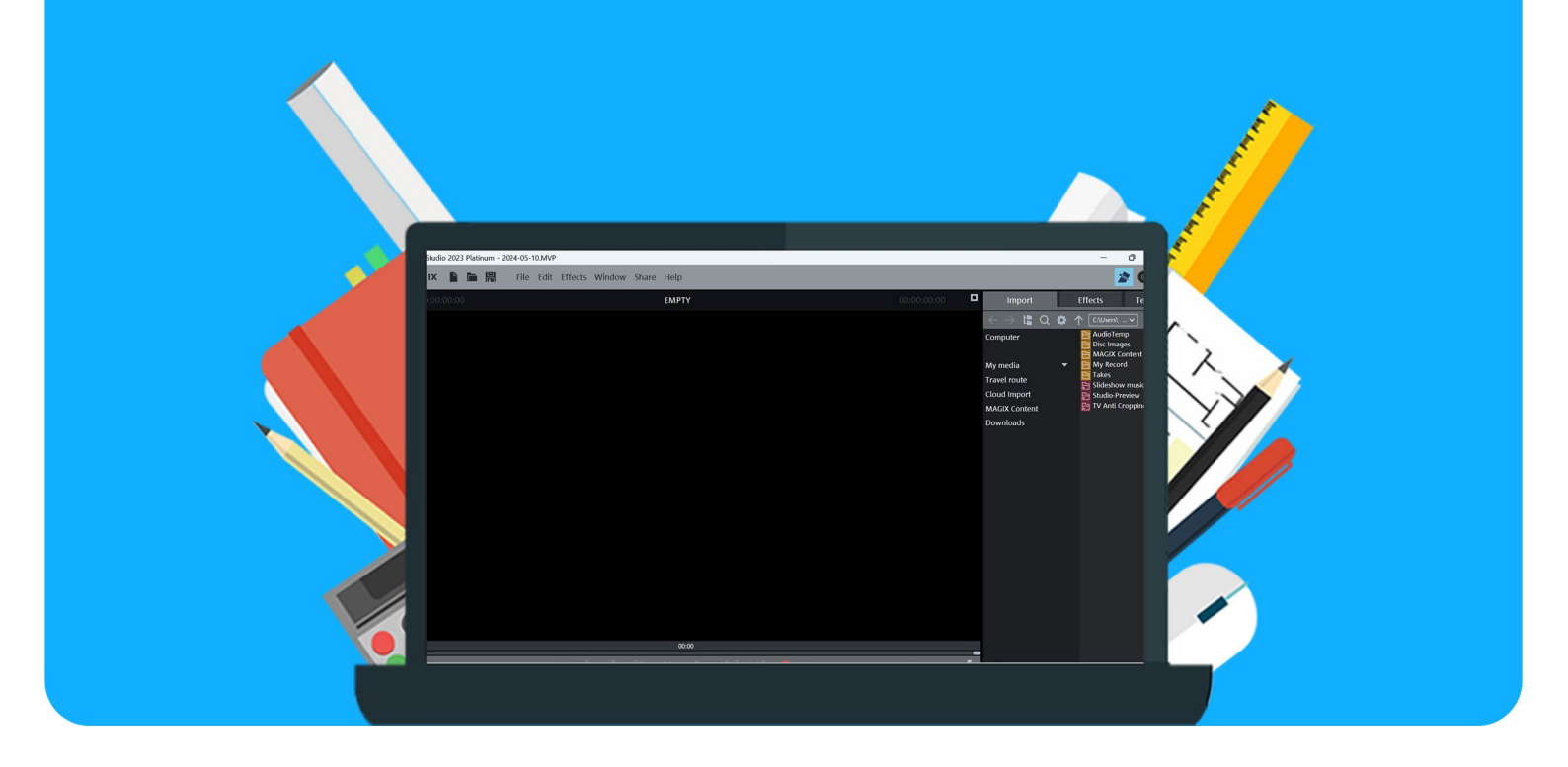

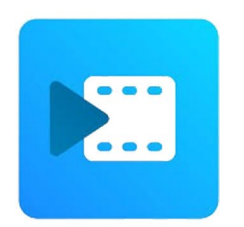

## MAGIX Movie Studio 2023 Platinum

For Windows

**Step 1:** Order MAGIX Movie Studio 2023 on our website. You can find your order in your account under "Orders", this is also where you can find your license code. Click on "Download", the installation file will now download.

| Bestellingen |                                  |   |                    |           |
|--------------|----------------------------------|---|--------------------|-----------|
| 10-05-2024   |                                  |   |                    | Verzonden |
|              | MAGIX Movie Studio 2023 Pletinum | ٹ | Downloaden         | Verzonden |
|              |                                  | ٩ | Toon licentie code |           |

Step 2: Click on the downloaded file, the installation will now start.

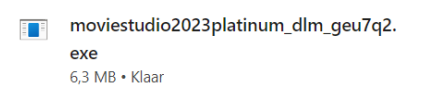

Step 3: The installation will now load, this may take a while.

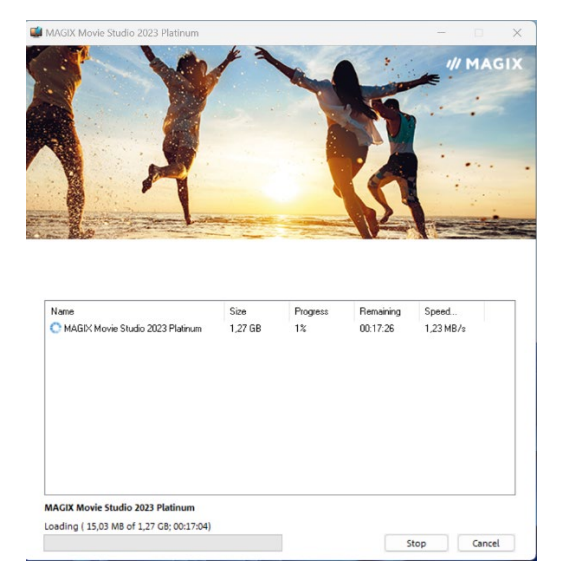

Step 4: Choose the language you'd like to use for the installation and click on "OK".

| <b>// MAGIX</b> Installation Language           | $\times$ |  |  |  |
|-------------------------------------------------|----------|--|--|--|
| Please choose a language for this installation: |          |  |  |  |
| English (United States) ~                       |          |  |  |  |
| OK Cancel                                       |          |  |  |  |
| UIX Cancer                                      |          |  |  |  |

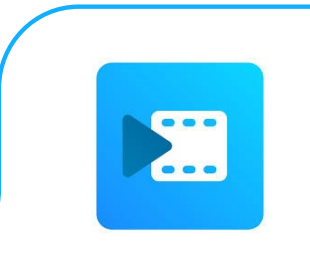

**Step 5:** Choose if you'd like to install the additional software. If you want to install the additional software, check the "Yes, I would like to install MAGIX add-on software for free" box. You do not need to check the box if you do not wish to install this software. Next, click on "Agree and Install".

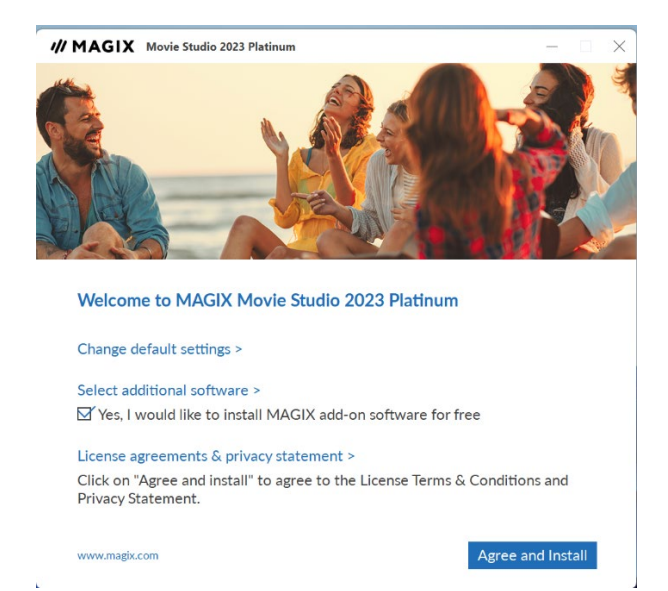

## Step 6: MAGIX will now install.

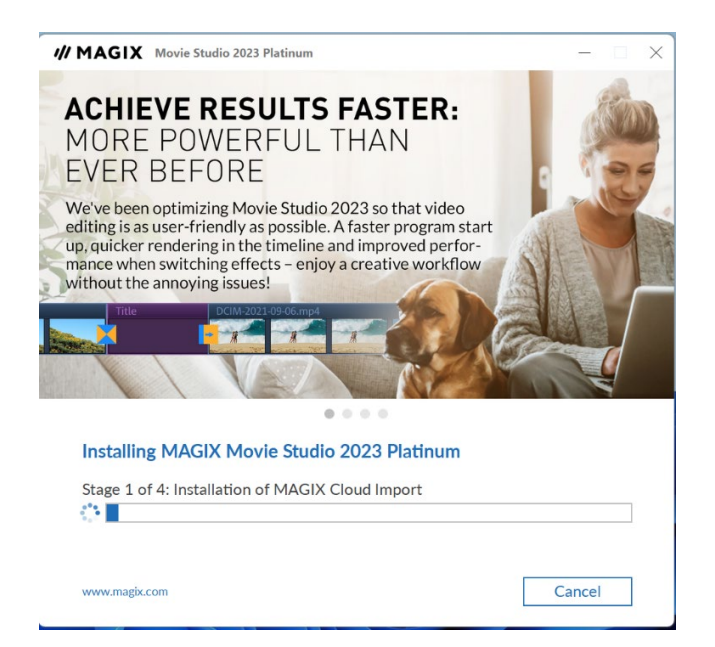

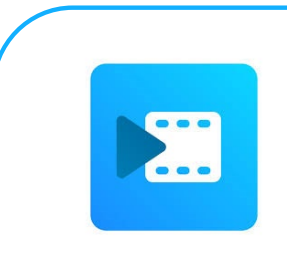

**Step 7:** You will now receive a notification that MAGIX Movie Studio has successfully been installed. Click on "Finish".

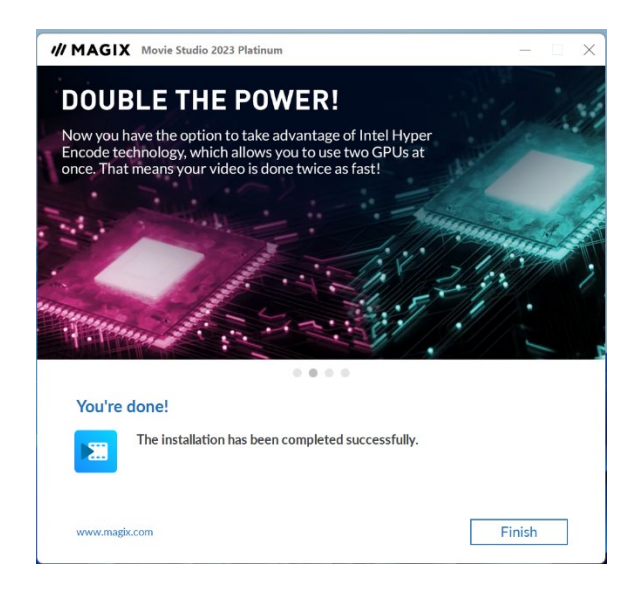

**Step 8**: Open MAGIX by clicking on the shortcut on your desktop or by pressing the Windows key and searching for MAGIX. Next, click on "Activate with serial number".

| Welcome!                    |              |
|-----------------------------|--------------|
| Activate with serial number |              |
| Purchase online             |              |
| Start trial version         |              |
|                             | Register now |
|                             | Test program |
|                             | Exit program |

**Step 9**: Enter your email address and license code. You can find your license code in your account overview under "Orders".

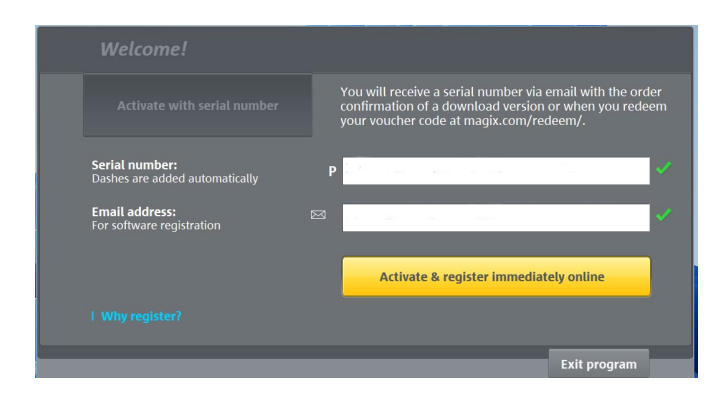

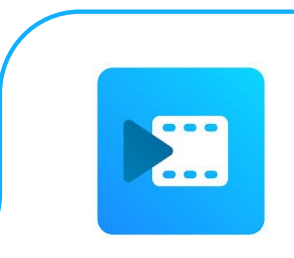

**Step 10:** MAGIX will now ask you to register the product. If you do not have a MAGIX account yet, select "I do not have a login and would like to register". If you already have a MAGIX account, select "I already have a MAGIX login". Next, click on "Proceed".

| MAGIX Service Center                                                                                                    | $\times$ |  |  |  |
|----------------------------------------------------------------------------------------------------|----------|--|--|--|
| MAGIX Service Center                                                                                                    |          |  |  |  |
| Register product                                                                                                    |          |  |  |  |
| Welcome to MAGIX product registration                                                                                                    |          |  |  |  |
| Here you can register your MAGIX product:<br>Movie Studio 2023 Platinum                                                                                                    |          |  |  |  |
| I do not have a login and would like to register                                                                                                    |          |  |  |  |
| ○ I already have a MAGIX login                                                                                                    |          |  |  |  |
| To continue, please click on the button below.                                                                                                    |          |  |  |  |
| Proceed                                                                                                    |          |  |  |  |
|                                                                                                    |          |  |  |  |
| We use cookies for the purposes of functionality, analysis and advertising and to ensure the best experience for our users. By using this website, you agree to our use of cookies. > Learn more | ОК       |  |  |  |

Step 11: Enter the required fields and click on "Complete the registration".

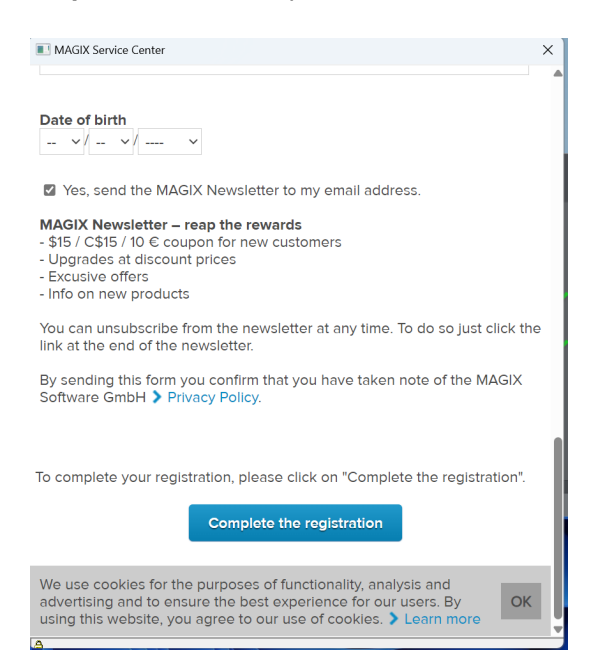

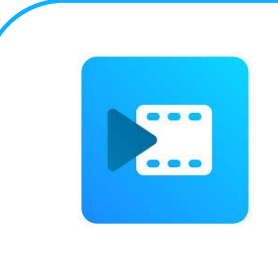

**Step 12:** You will get a notification saying MAGIX Movie Studio has been activated successfully. Save the license code you received with your order, you will need it later if you want to re-install the software at another time. Click on "OK".

|   | Welcom                      | 2!                                                                                                    |                                             |
|---|-----------------------------|----------------------------------------------------------------------------------------------------|---------------------------------------------|
|   |                             | MAGIX Movie Studio 2023 Platinum Thank you. The program has been successfully activated.                                      | il with the order<br>then you redeem<br>n/. |
| E | Serial numb<br>Dashes are a | Please make sure you keep your serial number in a safe<br>place. You will need it again in order to reinstall the<br>program. | ~                                           |
|   | Email addre<br>For software |                                                                                                    | online 🗸                                    |
|   | I Why regis                 | ОК                                                                                                    |                                             |
|   |                             |                                                                                                    | Exit program                                |

Step 13: MAGIX Movie Studio is now activated, you can get started!

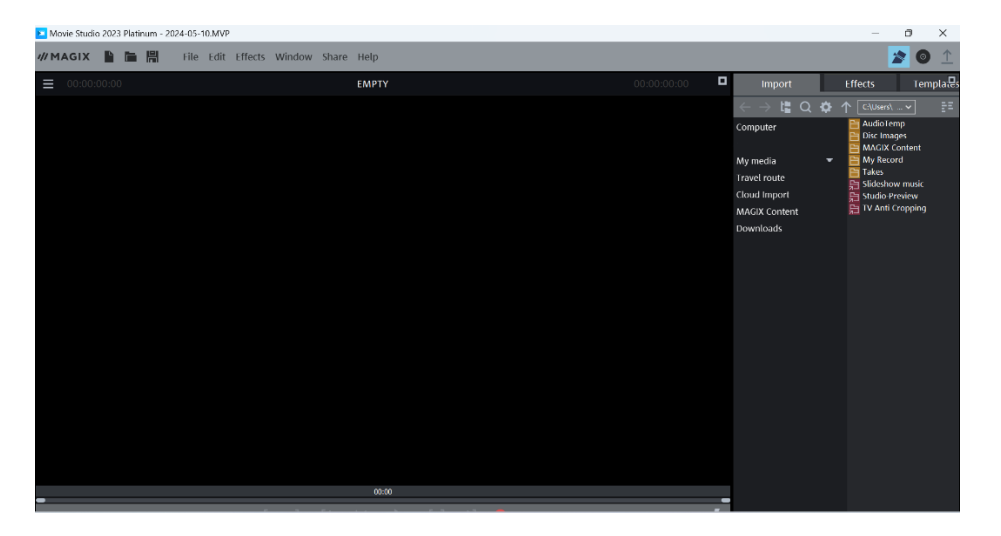

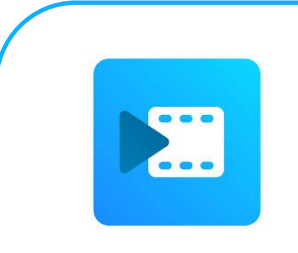

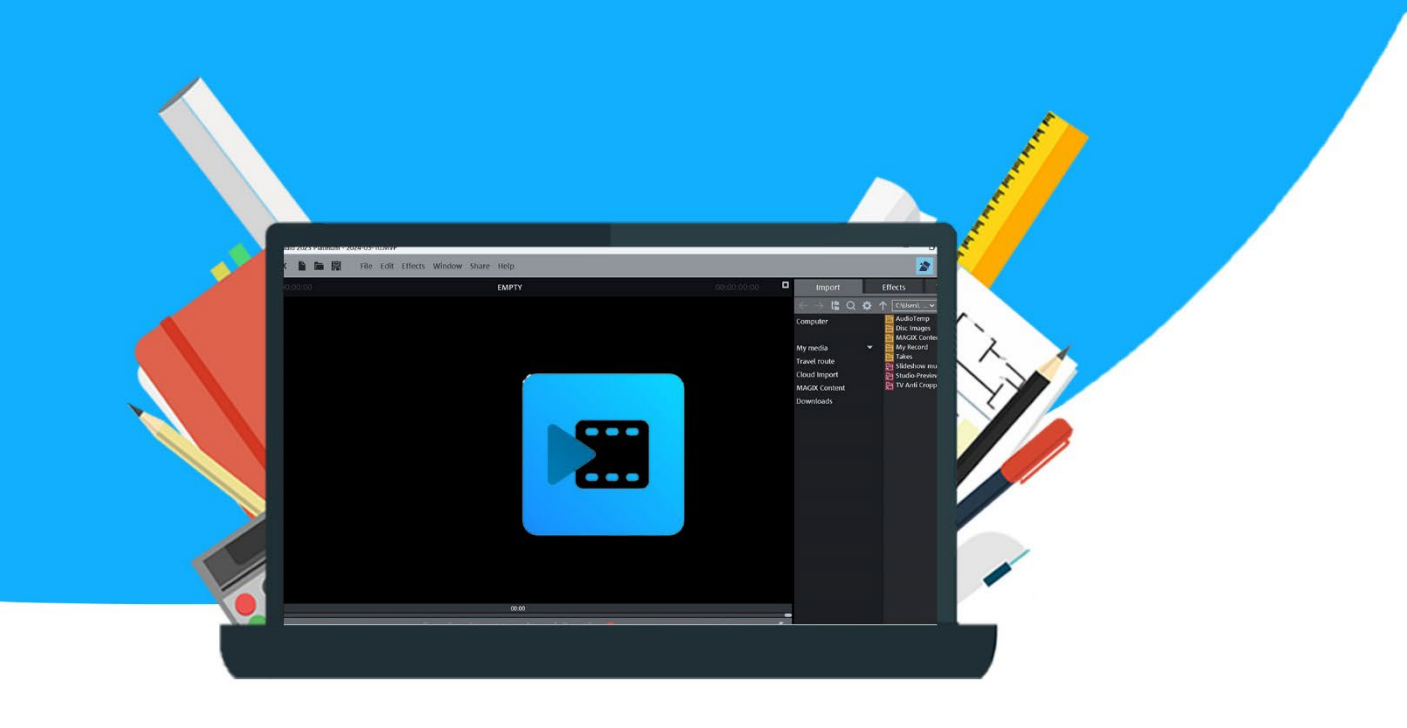